# <u>専修大学 生田校舎 教科書購入ガイド 2024年度(後期)</u>

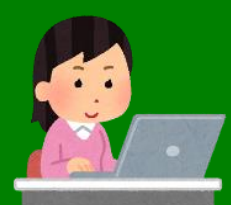

〈教科書WEBサイトOPEN〉9/11(水) ~後期試験終了まで
〈店頭販売〉9/20(金)~後期試験終了まで

場所:購買会ブックセンター (生田キャンパス8号館5階屋上) 営業時間:月~金 8:45~17:00 ※土日は休業 ※9/17(火)~10/4(金)の期間中は通信販売(有料)もございます。

## 後期教科書は 9月20日 (金) から店頭販売を開始します

※「事前のネット予約」や「当日の申込書のご記入」は不要です。 ※ 店奥の教科書コーナーで、ご自身で教科書を選び、レジにてお会計ください。 現金・クレジット・図書カード・各種QRコード決済・交通系IC・QUICPay・iD・Edyがご利用いただけます

①ご来店の前に、下記の教科書サイト(MyKiTS)にて「<u>教科書№</u>」を確認ください。 →教科書は「教科書No.」順に棚に並んでいます。

◆紀伊國屋書店 教科書販売ストア MyKiTS (マイキッツ)・

<u>https://x.gd/BGyIZ</u> ※ 前期とはURLが異なります!

- ・教科書の「対面販売用の教科書No.の検索」「通信販売」はこちらで行ないます。
- 前期のID・パスワードはそのままお使いいただけます。

・ MyKiTSの詳しい手順は、2ページ目以降をご参照ください。

## ❷MykiTS 検索結果の「<u>在庫状況</u>」を確認してください。ご購入方法が異なります。

経済系のための情報活用 1●店舗在庫あり●

●教科書No.

書名の上段にある「アルファベットと数字の組み合わ せ」です。店舗棚にはこのNo.順に並んでいます。

●在庫状況 書名の後ろに下記の1~3の在庫状況があります。

1「店舗在庫あり」の場合 → 店頭ですぐにご購入いただけます。

事前のネット予約や当日の申込書記入は<u>不要</u>です。 教科書は「教科書№」順に並んでいます。「教科書№」をご確認の上、 店舗奥の教科書コーナーで、ご自身で教科書を選び、レジにてお会計ください。

2「お取り寄せ」の場合 → 店舗に在庫は置かず お取り寄せとなります。 ご注文は<u>MyKiTSのサイト</u>にて承ります。※MyKiTSの詳しい手順は、2ページ目以降参照。 入荷までに10日程かかる場合がございます。※注文をしないと入荷はありません。

3「一時品切・予約受付中」の場合 → 入荷予定あり。次回入荷分の<u>お取り置き</u>ができます。 ご注文はMyKiTSのサイトにて承ります。※MyKiTSの詳しい手順は、2ページ目以降参照。 ご予約が入らなかった場合は店頭にて販売いたします。

★ 通信販売(有料) もございます ★ 注文期間:9/17(火)~10/4(金) ご自宅に配送いたします。MyKiTSのサイトよりご注文決済下さい。※手順は4ページ目参照 別途、配送関係手数料がかかります(クレジットカード決済900円、コンビニ決済1,300円)

MyKiTSの詳しい使い方は、次ページをご参照ください。

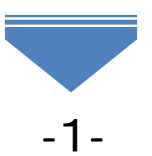

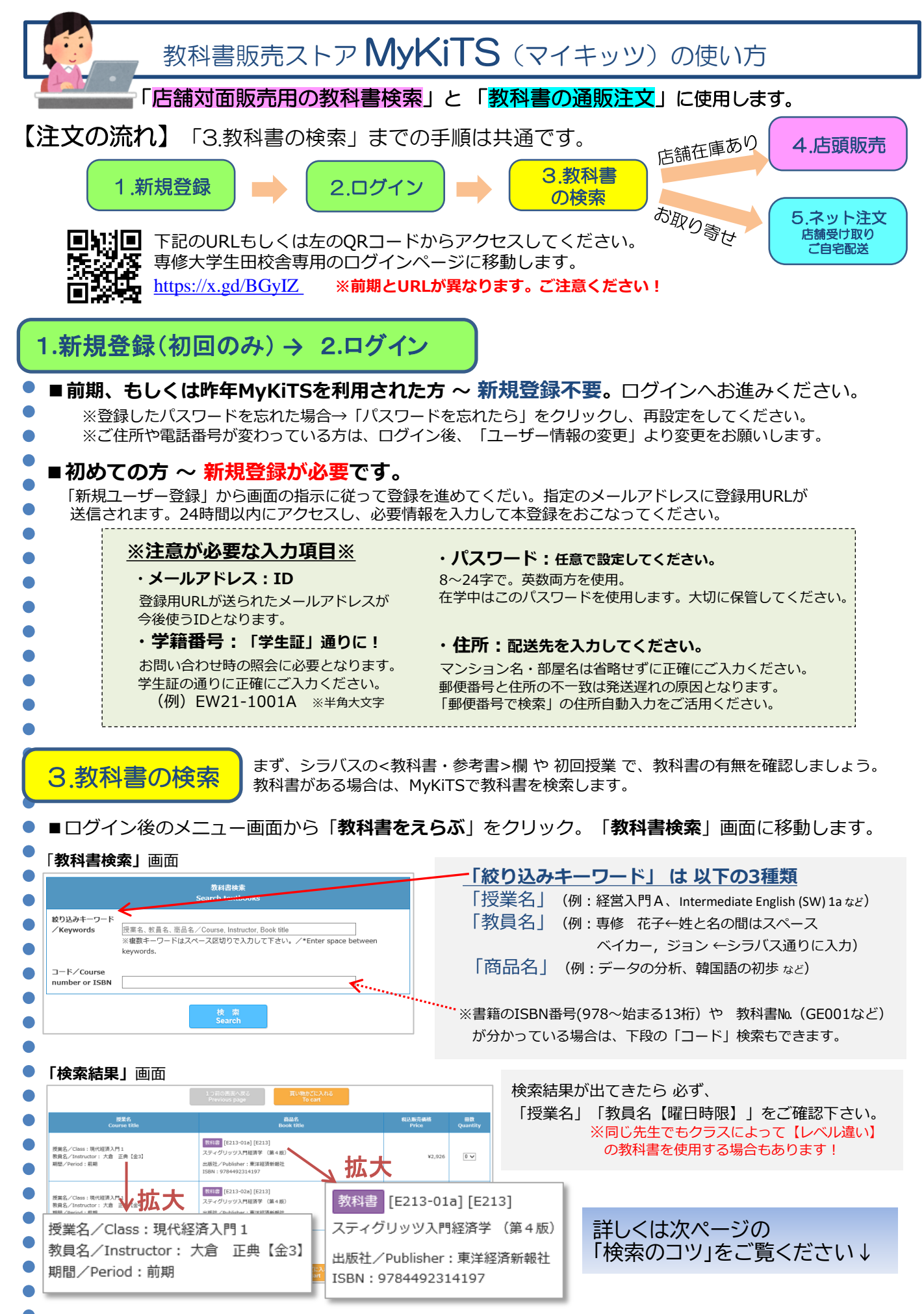

-2-

#### ■商品の在庫状況を確認します。教科書名の右側に在庫の有無が記載されています。

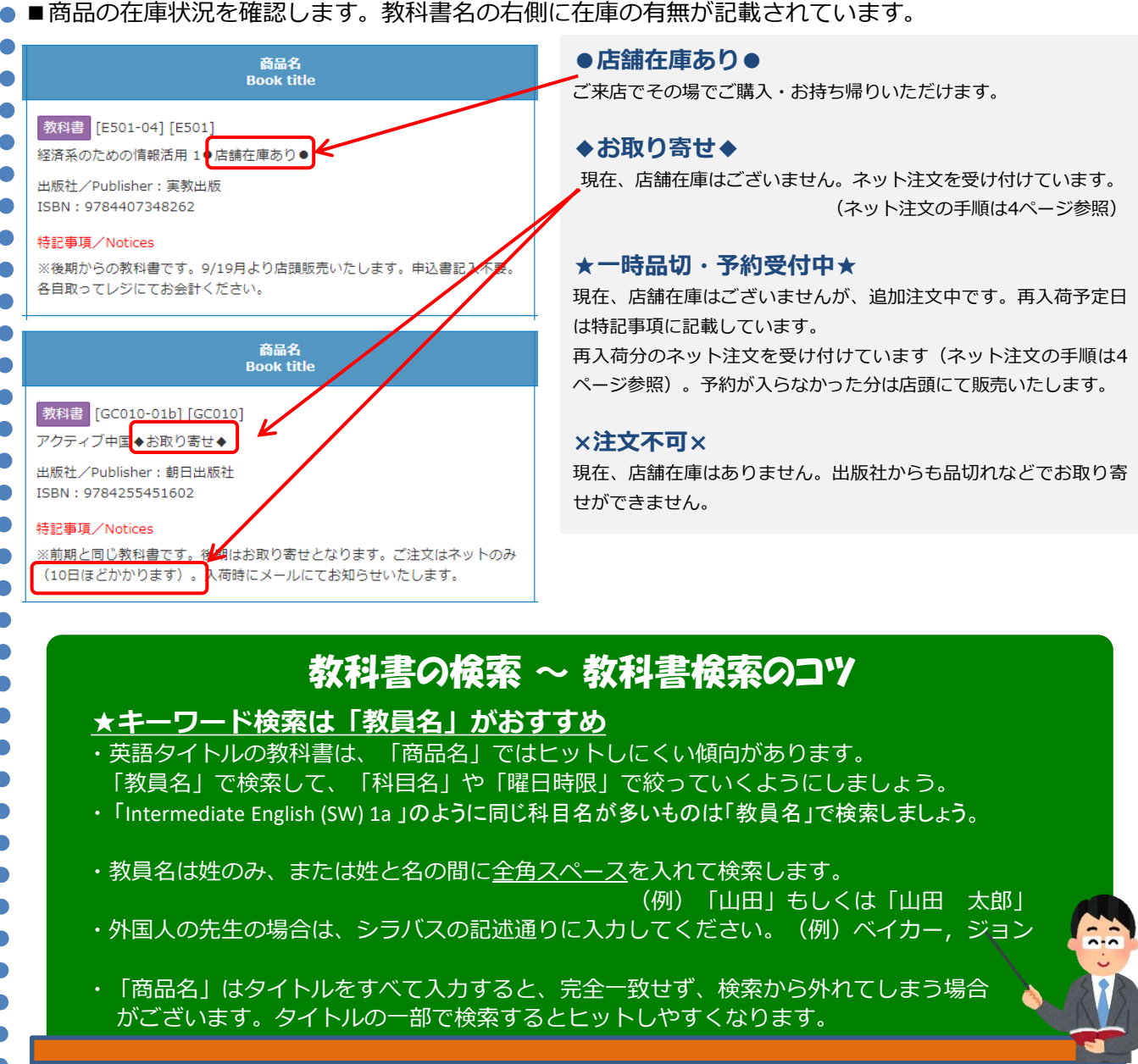

### ★検索結果 ここに注意!★

#### ・商品名がグレーのものは、注文ができません。

・理由は商品によって異なります。 商品名下側メモ欄をご確認ください ※「通販不可。店舗対面販売のみ」とある 場合は対面販売でのみご購入いただけます。

### ★特殊な検索の方法★

- ・語学辞書は「ドイツ語辞書」「電子辞書」など と検索すると出てきます。辞書は先生によって おすすめが違います。初回の授業でご確認の上、 ご購入下さい。
- ・体育館用の靴ひもは「**靴ひも」**で検索します。

4.店舗 対面販売

▶店舗在庫あり●の場合は、店舗にてご購入下さい。 購買会ブックセンター(8号館5階屋上)月~金8:45~17:00 ※土日休

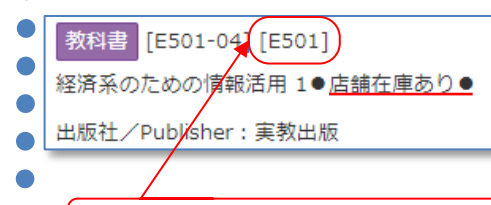

#### ※事前のネット予約や当日の申込書のご記入は不要です。

教科書は「教科書No.」順に並んでいます。事前にMyKiTSにて教科書No.を ご確認の上、店舗奥の教科書コーナーにてお客様ご自身で教科書を選び、 レジにてお会計ください。

「教科書No.」は書名の上段にある「アルファベットと数字の組み合わせ」です。

-3-

| 店舗受け取り/ご自宅配送                                                                                                    | ◆」「★-時品切・予約受付中★」商品の注文をします。                                                                                                    |  |
|----------------------------------------------------------------------------------------------------|----------------------------------------------------------------------------------------------------|--|
| ′ ● 〈お渡し方法〉 によって 〈お支払い方〉                                                                                                    | 法〉が異なります。                                                                                                    |  |
| <ul> <li>「店舗お受け取り」… 受付期間 9/17(火)~後期試験まで。</li> <li>入荷時にメールでお知らせ。商品お渡し時にレジにてお支払いください。</li> <li>(現金・クレジット・図書カード・各種QRコード決済・交通系IC ・QUICPay・iD・Edy)</li> </ul>                                                                                                    |                                                                                                    |  |
| •「宅配」… 受付期間 9/17(火)~10/4(金)、お受取り方法:ご自宅配送(ヤマト運輸)<br>お支払い方法:クレジットカード決済(配送関係手数料900円)<br>コンビニ決済(配送関係手数料:1,300円)                                                                                                    |                                                                                                    |  |
| = ~~~~~~~~~~~~~~~~~~~~~~~~~~~~~~~~~~~                                                                                                    | <ul> <li>         ・</li></ul>                                                                                                    |  |
| 教科書検索結果面面                                                                                                    |                                                                                                    |  |
| 1 つ前の画正<br>Previous                                                                                                    | 面へ戻る<br>page To cart                                                                                                    |  |
| 授業名<br>Course title                                                                                                    | 商品名 税込販売価格 冊数<br>Book title Price Quantity                                                                                                    |  |
| 授業名/Class:現代経済入門1<br>教員名/Instructor:大倉 正典【金3】<br>期間/Period:前期          エーレーンスです。<br>は版社/Publ<br>LEDM:02764                                                                                                    | 113-01a] [E213]<br>ツ入門経済学(第4版)<br>lisher:東洋経済新報社                                                                                                    |  |
| 「選択チェックボックス」に☑                                                                                                    | きえれ、「買い物かごに入れる」ボタンを押します。                                                                                                    |  |
|                                                                                                    |                                                                                                    |  |
| ※宅配選択の場合…<br>【4.ご注文内容確認】次の画面で注文内容を確<br>注文が確定するとユーザ<br>注文内容確認画面                                                                                                    | 回面→「店舗受取り」or「宅配」を選択。<br>「お支払い方法確認画面」→「コンビニ or クレジットカード」を選択<br>→「ご注文内容の確認へ」ボタンを押します。<br>認し、「 <mark>注文を確定する</mark> 」ボタンを押す。<br>「一登録したメールアドレスに「 <mark>注文承りメール」</mark> が送信されます。                                                                                                    |  |
| ※宅配選択の場合…<br>【4.ご注文内容確認】次の画面で注文内容を確<br>注文が確定するとユーザ                                                                                                    | 回面→「店舗受取り」or「宅配」を選択。<br>「お支払い方法確認画面」→「コンビニ or クレジットカード」を選択<br>→「ご注文内容の確認へ」ボタンを押します。<br>認し、「注文を確定する」ボタンを押す。<br>一登録したメールアドレスに「注文承りメール」が送信されます。<br>注文内容確認 Confirm order                                                                                                    |  |
| COURT AND A CLAIN A LEASING 「文はハウスはEnding Leasing A Leasing A Leasin | <ul> <li>         Im → 「店舗受取り」or「宅配」を選択。     </li> <li>         「お支払い方法確認画面」→「コンビニ or クレジットカード」を選択<br/>→「ご注文内容の確認へ」ボタンを押します。     </li> <li>         認し、「注文を確定する」ボタンを押す。     </li> <li>         一登録したメールアドレスに「注文承りメール」が送信されます。     </li> <li>         注文内容確認 Confirm order     </li> <li>         「宅配送付先」と「配送関係手数料」が表示されます。     </li> <li>         クレジットカード決済/配送関係手数料900円     </li> <li>         • 初回の場合はクレジット情報の登録をお願いします。     </li> <li>         • 2回目以降は登録済みカード情報が出ますのでそのままお進みください。     </li> <li>         • コンビニ決済/配送関係手数料1,300円     </li> <li>         ・コンビニスを選択→注文確定→注文承りメールが送られます。     </li> <li>         ・コンビニスを選択→注文確定→注文承りメールが送られます。     </li> <li>         ・コンビニマ支払うための情報」が記載されています。     </li> <li>         ・カー本文に「コンビニで支払うための情報」が記載されています。     </li> <li>         ・ 3回し、     </li> </ul>                                                                                                |  |
| COUCKING ACTION ACTION | <ul> <li>              ●「店舗受取り」or「宅配」を選択。          </li> <li>             「お支払い方法確認画面」→「コンビニ or クレジットカード」を選択         </li> <li>             →「ご注文内容の確認へ」ボタンを押します。         </li> <li>             記記し、「注文を確定する」ボタンを押す。         </li> <li>             ・登録したメールアドレスに「注文承りメール」が送信されます。         </li> <li>             注文内容確認 Confirm order         </li> <li>             「宅配送付先」と「配送関係手数料」が表示されます。         </li> <li>             クレジットカード決済/配送関係手数料900円         </li> <li>             初回の場合はクレジット情報の登録をお願いします。         </li> <li>             2回目以降は登録済みカード情報が出ますのでそのままお進みください。         </li> <li>             クレジットカードは商品発送時に決済となります。         </li> <li>             コンビニ決済/配送関係手数料1,300円         </li> <li>             コンビニス名を選択→注文確定→注文承りメールが送られます。         </li> <li>             プレンビニで支払うための情報」が記載されています。         </li> <li>             支払期限は2日間。期限までにまでお支払いをお願いいたします。         </li> </ul> |  |
| 【4.ご注文内容確認】次の画面で注文内容を確注文が確定するとユーザ 注文内容確認画面 ⑤eel + Sep2 + Sep3 + Sep3 + Step5 受取方法 EEEEKtf2: Shipping address ここに住所が記載。 EEEEKtf2: Shipping address ここに住所が記載。 EEEEKtf2: Shipping address ここに住所が記載。                                                                                                    | <ul> <li>□面→「店舗受取り」or「宅配」を選択。</li> <li>「お支払い方法確認画面」→「コンビニ or クレジットカード」を選択</li> <li>→「ご注文内容の確認へ」ボタンを押します。</li> <li>「認し、「注文を確定する」ボタンを押す。</li> <li>「一登録したメールアドレスに「注文承りメール」が送信されます。</li> <li>注文内容確認 Confirm order</li> <li>「宅配」選択の場合、「注文内容確認」画面に移ると、「宅配送付先」と「配送関係手数料」が表示されます。</li> <li>クレジットカード決済/配送関係手数料」が表示されます。</li> <li>クレジットカード決済/配送関係手数料」が表示されます。</li> <li>シロ目以降は登録済みカード情報の登録をお願いします。</li> <li>シロ目以降は登録済みカード情報が出ますのでそのままお進みください。</li> <li>クレジットカードは商品発送時に決済となります。</li> <li>コンビニ決済/配送関係手数料1,300円</li> <li>・コンビニ決済/配送関係手数料1,300円</li> <li>・コンビニスを選択→注文確定→注文承りメールが送られます。</li> <li>メール本文に「コンビニで支払うための情報」が記載されています。</li> <li>支払期限は2日間。期限までにまでお支払いをお願いいたします。</li> <li>ボリー本文に「コンビニで支払うための情報」が記載されています。</li> <li>ボ購入やお客様都合による返品はお受けしておりませんご購入の際にお間違えのないよう、ご注意ください。</li> <li>配送による傷み、乱丁本は交換でご対応します。</li> <li>お手数ですが、購買会ブックセンターにご連絡下さい。</li> <li>(面044-933-0836)</li> </ul>                                |  |

**専修大学購買会ブックセンター(8号館5階)** 営業時間 月~金 8:45~17:00 ※土日休 Tat 044-933-0836 e-mail:snsdtext@kinokuniya.co.jp ※通販のお問い合わせはメールにてお願い致します。